## **REALM**

## **Tips & Tricks**

## How to Save Multiple Listings to a List

A great way to organize properties that are of interest is to save them to a list.

To save multiple properties (maximum 200) to a list from the search results window on your mobile device:

- 1. Select the **share button** records results.
- 2. Select + Add to List from the drop down.
- 3. Select a client or team from the add listings too window.

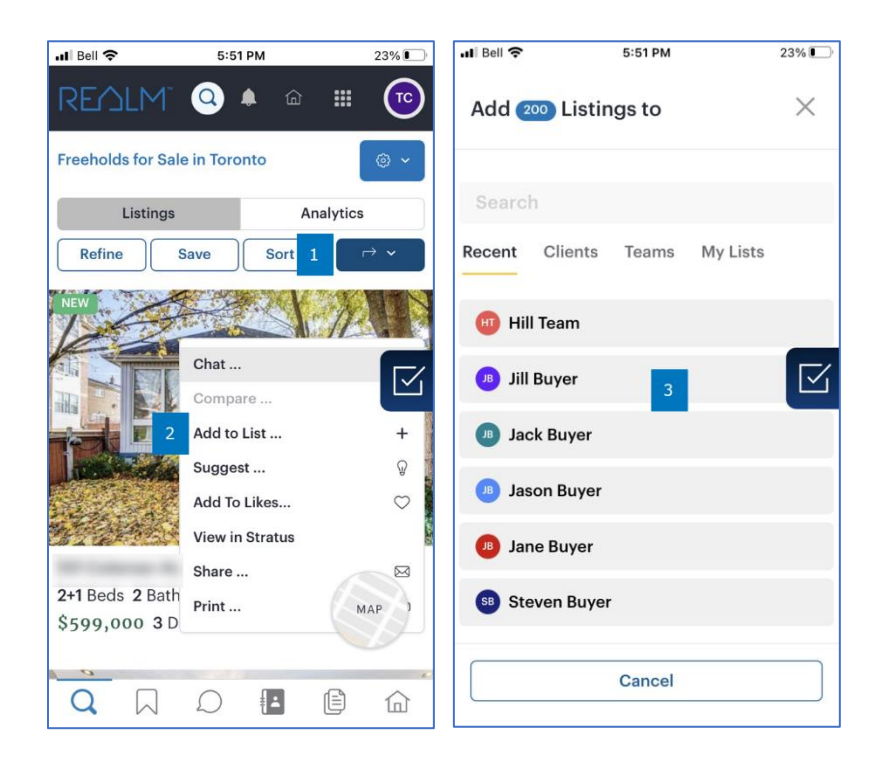

- 4. Select **New List** if no lists have been created for this client.
- 5. Enter the **List Name** and then select **Add**.

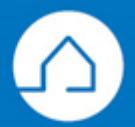

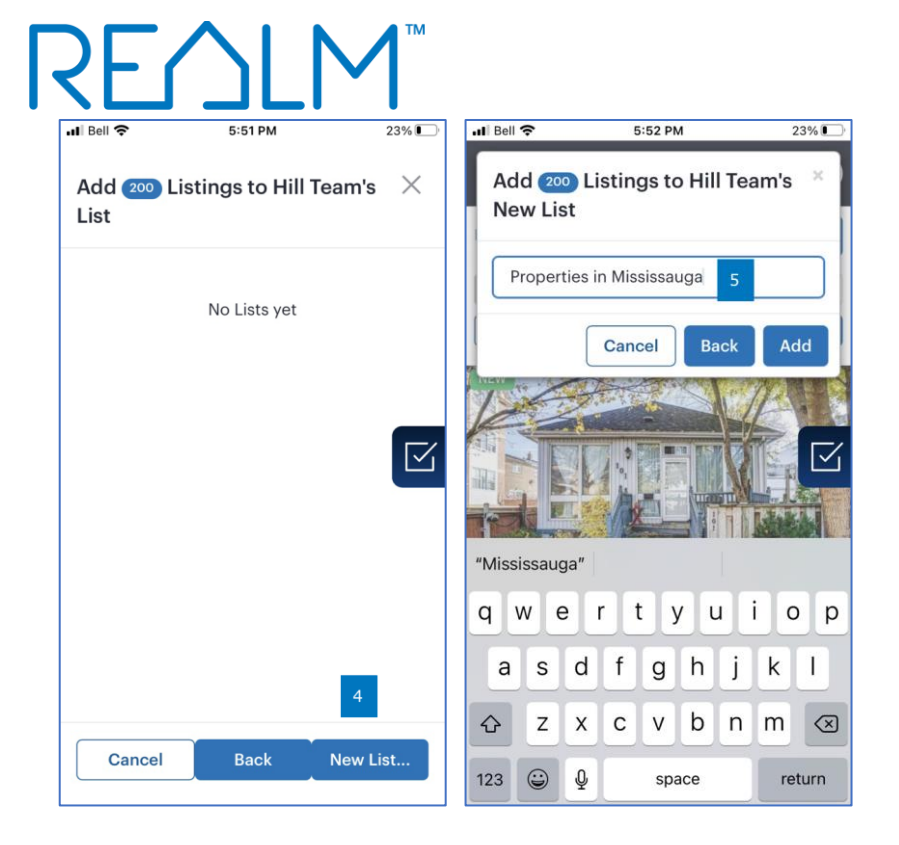

OR If you would like to select one or multiple properties to add to a list from the search results page:

- 6. Place a **check** in the box on the listing results page for each desired property.
- 7. Select the **share button** results on the right of the listing results.
- 8. Select + Add to List from the drop down.
- 9. Select a client from the list.
- 10. Select a List Name or New List if needed.

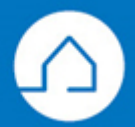

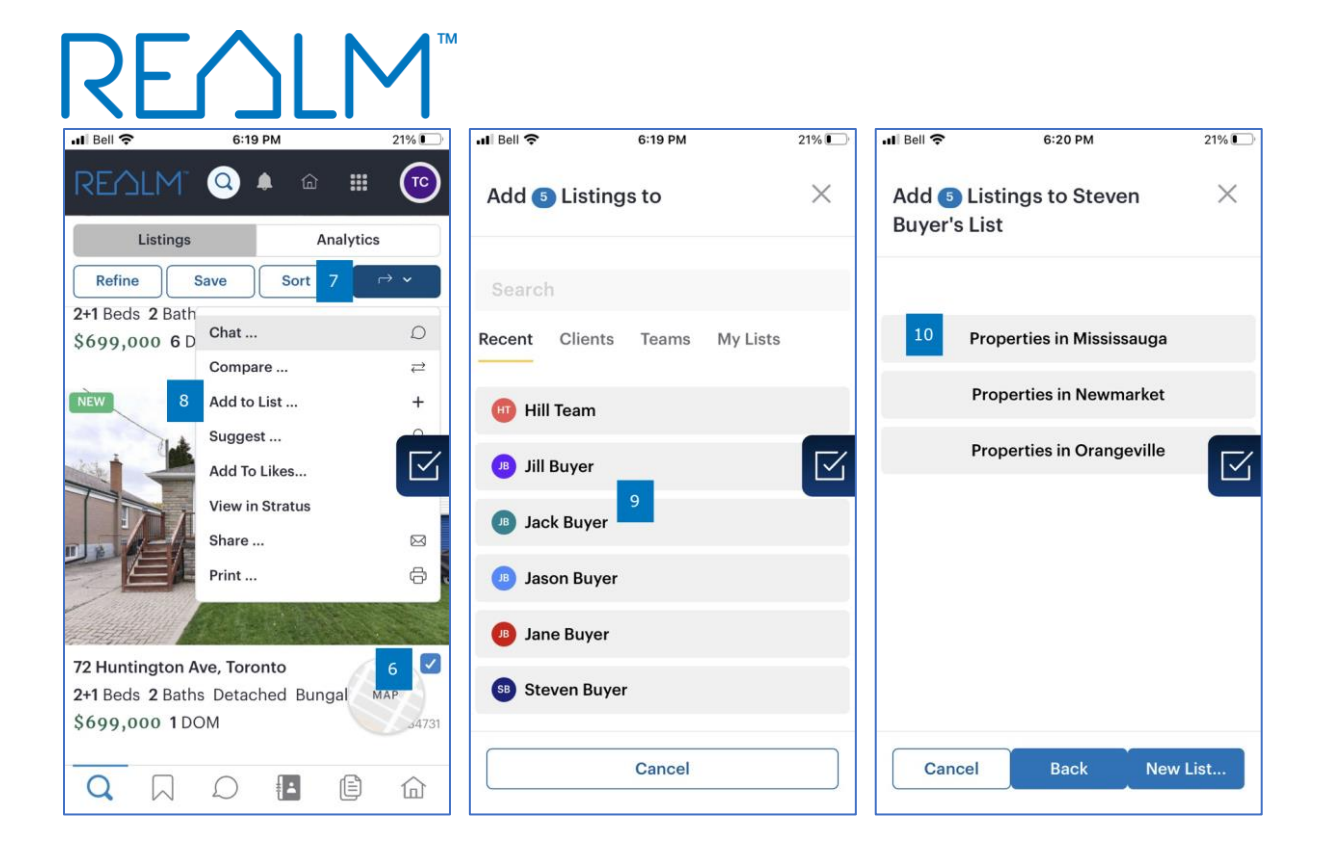

To save multiple properties to a list from the search results window on your computer:

- 1. Select the **share button** records results on the right of the listings results.
- 2. Select + Add to List from the drop down.

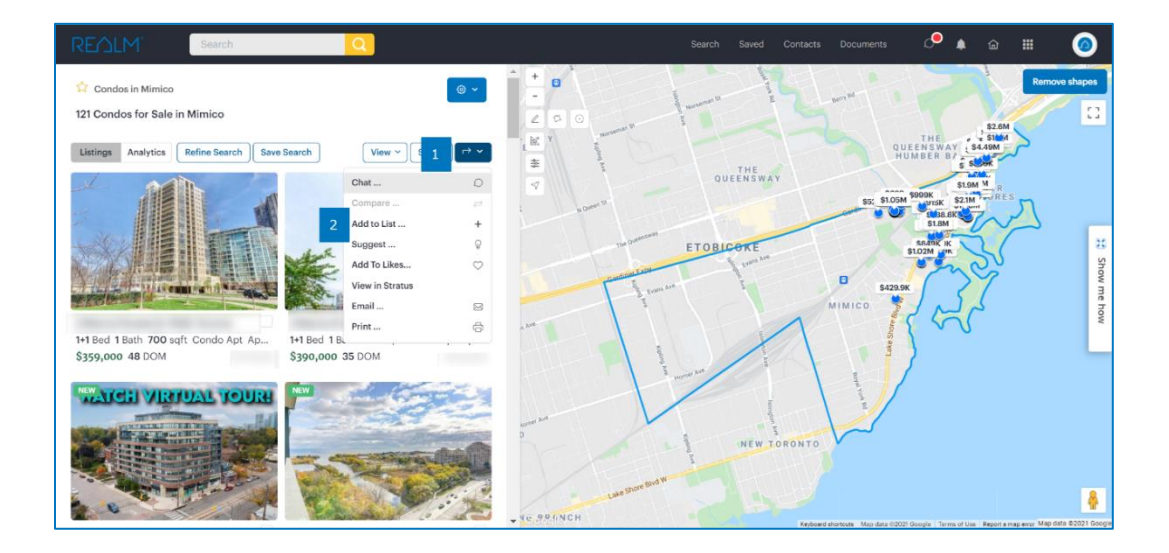

3. Select a client from the list.

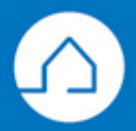

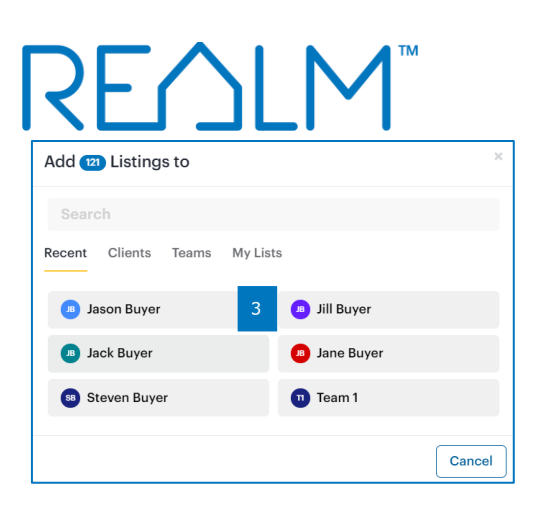

4. Select **New List** if no lists have been created for this client.

| Add 😢 Listings to Jason Buyer's List |  |  |  |  |
|--------------------------------------|--|--|--|--|
| No Lists yet                         |  |  |  |  |
| Cancel Back New List.                |  |  |  |  |

- 5. Enter the **List Name**.
- 6. Select Add.

| Add 121 Listings to | o Jaso | on Buyer's New List | ×   |
|---------------------|--------|---------------------|-----|
| Condos in Mimico    | 5      |                     | 6   |
|                     |        | Cancel Back         | Add |

OR If you would like to select one or multiple properties to add to a list from the search results page:

- 7. Place a **check** in the box on the listing results page for each desired property.
- 8. Select the **share button** and the right of the listing results.
- 9. Select + Add to List from the drop down.

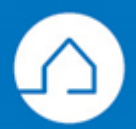

## REALM

| REALM                                                                          |                                                                                |                                                                                                    | Contacts Documents 💭 🌲                                                                                                    | a II 🥝                                 |
|--------------------------------------------------------------------------------|--------------------------------------------------------------------------------|----------------------------------------------------------------------------------------------------|----------------------------------------------------------------------------------------------------|----------------------------------------|
| Condos in Mimico                                                               | <ul> <li></li></ul>                                                            |                                                                                                    | Source -                                                                                                    | Remove shapes                          |
| Listings Analytics Refine Search San                                           | e Search View V Sort V VV 8 5                                                  | UDART W                                                                                                    | AY<br>BS: \$100M<br>BS: \$100M                                                                                                    |                                        |
|                                                                                | 9 Add to List +<br>Suggett 0<br>Add To Listes 0<br>Add To Listes 0<br>Email 83 | The Demonstration of the Demonstration of the Demon | STAN<br>SCOT IN<br>SCOT IN<br>S | 3 Show me ho                           |
| 7<br>1+1 Bed 1 Bath 700 sqft Condo<br>\$359,000 48 DOM<br>₩₩ATCH VIRTUAL YOURI | B Print                                                                        | and the second second sec                                                                                                    | and the second second s                                                                                                    | W                                      |
|                                                                                |                                                                                | Law Surve Division                                                                                                    | TORONTO                                                                                                    | \$                                     |
|                                                                                |                                                                                | INCH CALL                                                                                                    | Keyboard shortests Map date #2021 Google Terms of Use 1                                                                                                    | Report a map error Map data @2021 Goog |

- 10. Select a client from the list.
- 11. Enter the **List Name**.
- 12. Select Add.

If you have any questions, please contact us at <u>Help@REALMmlp.ca</u>

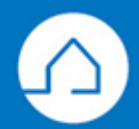